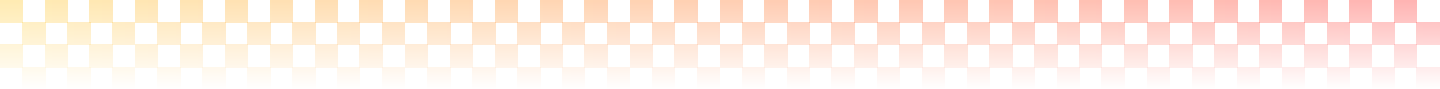

# Job Training Program 발달장애인을 위한 직업체험 프로그램

이 프로그램은 전남대학교 특수교육학과 이태수 교수 연구팀 과 공동연구 하에, 발달장애인을 위한 교육에 맞도록 개발 되 었습니다.

# 버추얼 바리스타

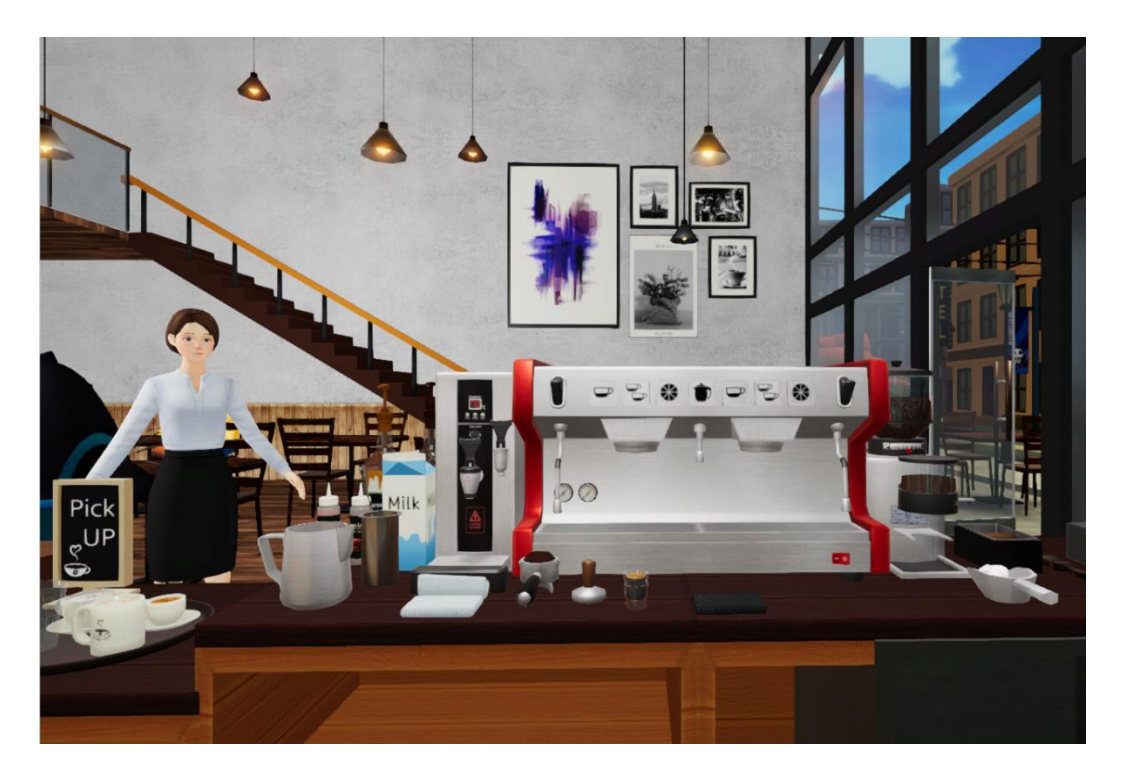

# **User's Manual**

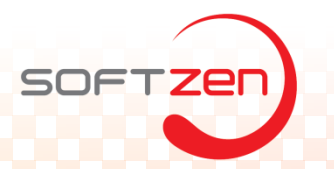

## I. 게임 개요

#### 1. 소개

- '버추얼 바리스타(Virtual Barista)'는 가상현실(VR) 기능이 포함된 몰입형 바리스타직무학습 게임 으로, 화려한 3D 그래픽과 귀여운 고양이 캐릭터들을 이용하여, 게임의 재미와 학습의 몰입도를 높이고 있습니다.
- 이 게임은 보호자나 교사의 지도하에 사용할 경우 바리스타 직무에 대한 흥미와 이해도를 높일
  수 있는 직업교육 보조교재로 활용할 수 있습니다.
- 물입형 직업 학습학습이란, 에스프레소 추출, 우유스티밍, 각종 커피음료 제작등의 바리스타 직 무과정을 가상현실을 통해 체험하는 직업 학습 방식을 뜻합니다. 특히, '버추얼 바리스타'는 손님 을 응대하는 방식을, 학생들이 좋아하는 타이쿤 게임 형태로 개발하여 학생들이 게임 플레이 시 지루하지 않고 몰입하여 직업학습 학습에 임할 수 있습니다.
- 본 게임은 Window 기반의 PC용으로 개발되었습니다.

#### 2. 구성

• '버추얼 바리스타는(Virtual Barista)'는 크기 학습모드, 시험모드, 자유모드로 구성되어 있으며. 그 중 학습모드에서는 바리스타 직무 및 보조직무에 필요한 11가지 활동을 학습할 수 있습니다.

| 과정     | 활동명       | 설명                   |
|--------|-----------|----------------------|
| 바리스타과정 | 사전준비      | 기기설명, 조작법            |
|        | 에스프레소     | 에스프레소 만들기            |
|        | 따뜻한 아메리카노 | 따뜻한 아메리카노 만들기        |
|        | 아이스 아메리카노 | 아이스 아메리카노 만들기        |
|        | 우유 스티밍    | 스팀 밀크만들기             |
|        | 카푸치노      | 카푸치노 만들기             |
|        | 카라멜 마끼아또  | 카라멜 마끼아또 만들기         |
|        | 카페모카      | 카페모카 만들기             |
| 정리정돈   | 정리정돈      | 포타필터 청소, 그라인더 주변 청소등 |
|        | 설거지       | 컵 및 접시 설거지           |
| 고객응대   | 주문응대      | 고객 주문응대, 주문결제        |

#### 3. 활용

 이 게임은 게임을 통해 바리스타 직무를 배우려는 학생들을 위한 교육 기능성 게임으로 사용 될 수 있으며, 게임을 통해 커피음료 제작에 대한 지식을 향상시킬 수 있습니다.

### 4. 문의

- <u>영업담당</u>:김연<u>표(대표)</u>
- 전화:02-6462-0420
- 이메일 : ypkim@softzen.co.kr

## II. 실행방법

#### 1. VR 헤드셋,컨트롤러,센서 연결 및 확인

- VR 헤드셋이 설 된 PC에 연결이 되어있는지 확인합니다.
- VR 센서의 전원을 들어온것을 확인하고 녹색 상태등인지 확인 합니다.
- VR 실행을 위하여, HMD, 센서, 컨트롤러가 정상적으로 작동하고 있는지 확인합니다.

#### 2. 버추얼 바리스타 클라이언트 (PC)실행

- 학생은 바탕화면에 위치한 "버추얼 바리스타" 아이콘을 클릭합니다.
- 닉네임을 입력합니다. 최대 10개의 유저를 생성할 수 있으며, 각각 다른 유저기록을 서버에 전송 할 수 있습니다.
- 온라인모드를 사용하려면, 하단 톱니바퀴 모양 설정아이콘을 클릭하여 태블릿PC IP를 입력합니다.
  C. 온라인모드를 사용하지 않는 경우에는 입력하지 않아도 됩니다.
- 생성한 닉네임으로 로그인 합니다.
- 게임이 정상적으로 실행되었으면, VR 헤드셋을 착용합니다.
- 메인화면(타이틀 화면)으로 이동합니다.
- 컨트롤러를 이용하여, 게임 방식을 결정합니다. (학습 모드, 시험 모드, 자유 모드)
- 게임을 진행합니다.

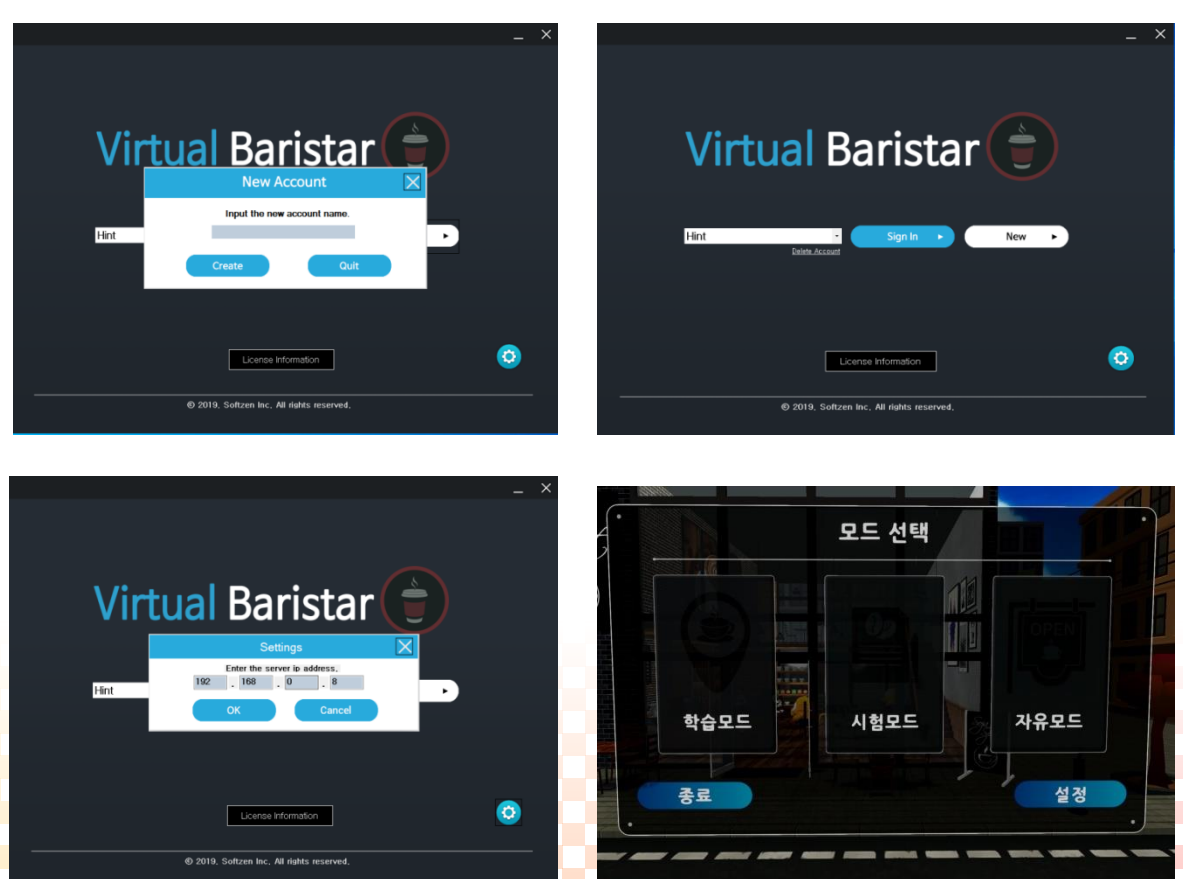

## Ⅲ. 게임메뉴

#### 1. 메인 메뉴

• 프로그램 실행 후 VR 기계를 착용하면 메인 메뉴 화면이 나타납니다.

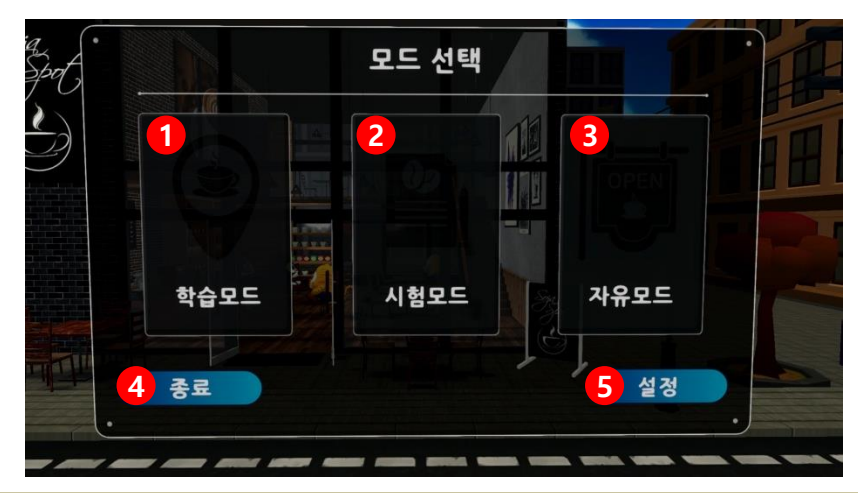

1 학습 모드 : 바리스타직무에 필요한 학습활동을 온라인 혹은 싱글모드로 진행합니다.

2 시험 모드 : 모의 바리스타 실기시험를 치르고, 성적에 따라 바리스타자격증을 취득합니다.

3 자유 모드 : 학습모드에서 배운 커피제작 기술을 활용하여, 자신의 카페를 오픈하고 운영합니다.

- 4 종료 : 게임을 종료합니다.
- 5) 설정 : 싱글 모드 / 온라인 모드를 선택 할 수 있습니다.
  - 2. 설정 메뉴

6

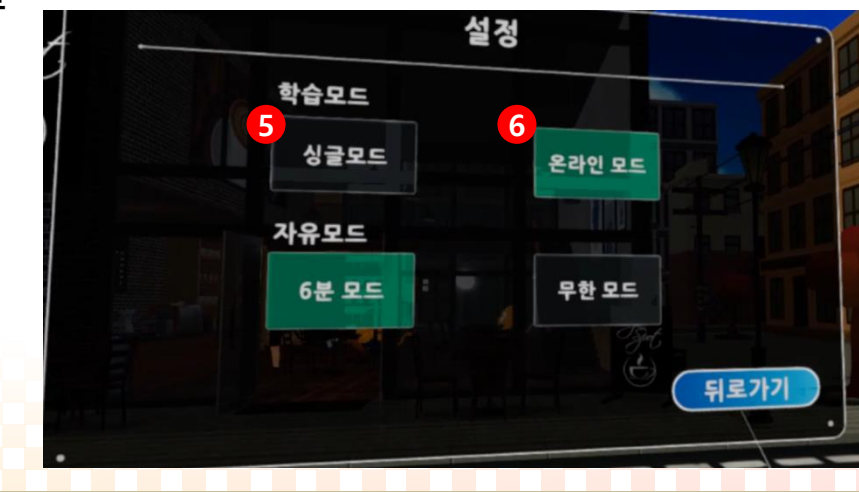

5 싱글 모드 : 선생님의 지시 없이 학생 스스로 학습 가능한 모드입니다.

<mark>온라인 모드 : 선생님이 태블릿 PC를 이용하여, 학생의 학습과정을 컨트롤 할 수 있는 모드입니다.</mark>

## III. 게임메뉴

#### 3. 학습 모드

• 설정화면에서 싱글 모드를 선택 후 학습모드를 선택하면 자신이 원하는 학습을 진행 할 수 있습니다.

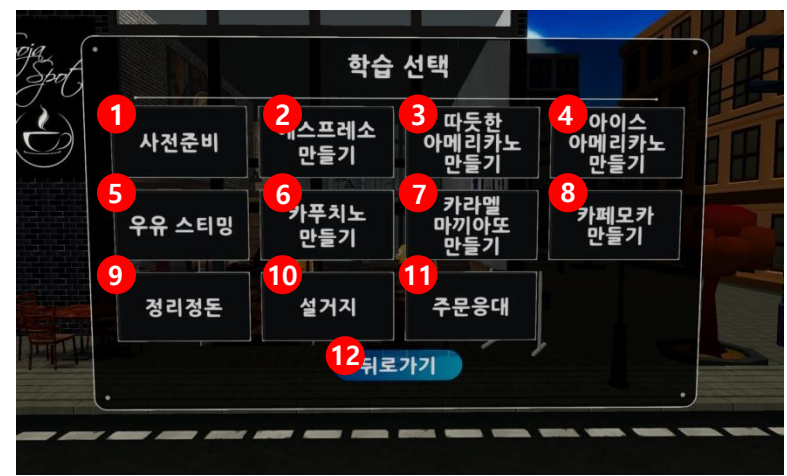

1 사전준비 : 커피를 만들 때 사용되는 커피 머신에 대하여 알아보는 학습입니다.

에스프레소 만들기 : 커피를 만들 때 가장 기본인, 에스프레소를 만들어 보는 학습입니다.

3 따듯한 아메리카노 만들기 : 뜨거운 물에 에스프레소 한잔을 부어 따듯한 아메리카노 커피를 만들어 보는 학습입니다.

아이스 아메리카노 만들기 : 차가운 물에 에스프레소 한잔을 부어 아이스 아메리카노 커피를 만들어 보는 학습입니다.

5 우유 스티밍 : 커피를 만들 때 중요한 과정인 우유 스티밍을 배워보는 학습입니다.

카푸치노 만들기 : 에스프레소 한잔에 스티밍된 뜨거운 우유와 우유거품을 부어 카푸치노를 만들어 보는 학습입니다.

카라멜 마끼야또 만들기 : 카라멜소스와 에스프레소 한잔을 섞은 후 스티밍된 뜨거운 우유와 우유 거품을 부어 카라멜 마끼야또를 만들어 보는 학습입니다.

카페모카 만들기 : 초콜릿소스와 에스프레소 한잔을 섞은 후 스티밍된 뜨거운 우유와 우유 거품을 부어 카페모카를 만들어 보는 학습입니다.

정리정돈 : 커피를 만든 후 사용한 기기와 주변을 정리정돈 해보는 학습입니다.

10 설거지 : 사용한 컵과 접시들을 설거지 해보는 학습입니다.

11 주문응대 : 손님에게 주문을 받고 결제를 진행하는 학습입니다.

12 뒤로 가기 : 선택 시 메인화면으로 이동합니다.

# Ⅲ. 게임메뉴

### 4. 메뉴로 돌아가기

 학습 도중 메뉴로 나가고 싶거나 프로그램을 종료하고 싶을 때 메뉴 기능을 통해 학습을 중지시 킬 수 있습니다.

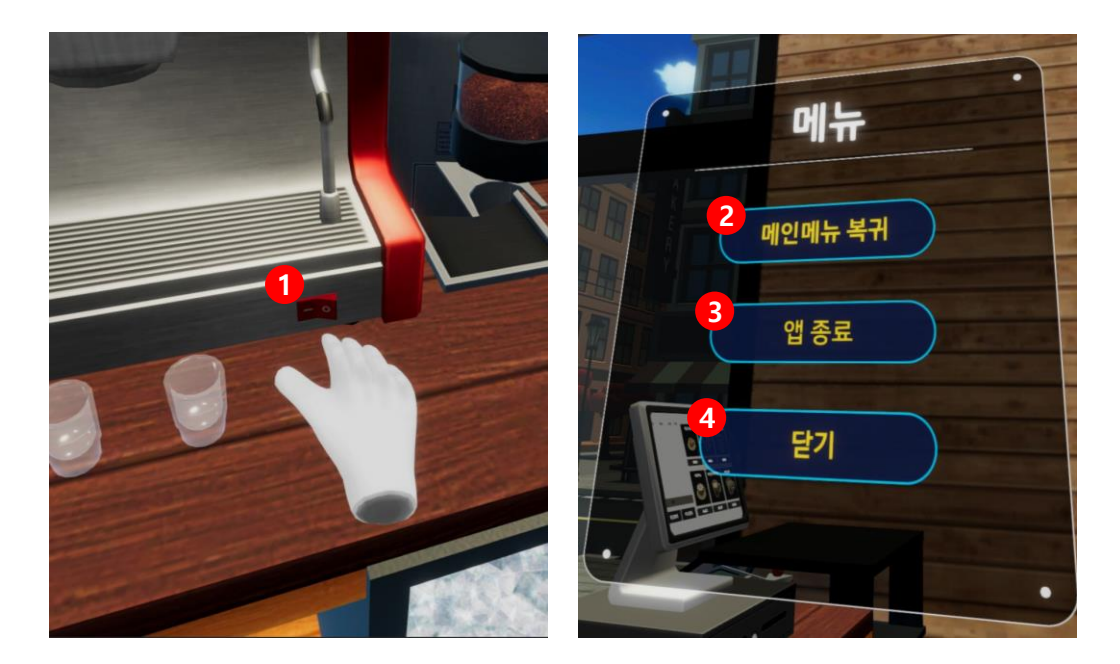

## 일시정지 팝업 열기 : 머신 오른쪽 아래 빨간색 버튼을 누르면 메뉴 팝업이 나타납니다.

- 2 메인메뉴 복귀 : 선택 시 컨텐츠를 종료하고 메인 메뉴로 돌아갑니다.
- 3 앱 종료 : 앱을 완전히 종료합니다.
- 4 닫기 : 메뉴 팝업을 닫습니다.

# IV. 게임 소개

## 1. 학습 모드

• '버추얼 바리스타는(Virtual Barista)'의 학습모드에서는 바리스타 직무 및 보조직무에 필요한 11 가지 활동을 학습할 수 있습니다.

| 과정     | 활동명       | 설명                   |
|--------|-----------|----------------------|
| 바리스타과정 | 사전준비      | 기기설명, 조작법            |
|        | 에스프레소     | 에스프레소 만들기            |
|        | 따뜻한 아메리카노 | 따뜻한 아메리카노 만들기        |
|        | 아이스 아메리카노 | 아이스 아메리카노 만들기        |
|        | 우유 스티밍    | 스팀 밀크만들기             |
|        | 카푸치노      | 카푸치노 만들기             |
|        | 카라멜 마끼아또  | 카라멜 마끼아또 만들기         |
|        | 카페모카      | 카페모카 만들기             |
| 정리정돈   | 정리정돈      | 포타필터 청소, 그라인더 주변 청소등 |
|        | 설거지       | 컵 및 접시 설거지           |
| 고객응대   | 주문응대      | 고객 주문응대, 주문결제        |

# IV. 게임 소개

## 1. 학습모드

## 사전준비

- ① 커피 머신에 대하여 알아보는 학습을 진행합니다.
- ② 선생님이 커피 머신의 특정부분을 설명합니다.
- ③ 설명이 모두 끝나면 선생님이 커피머신 부위를 하나씩 말합니다.
- ④ 해당 부분을 직접 터치해서 맞춥니다.

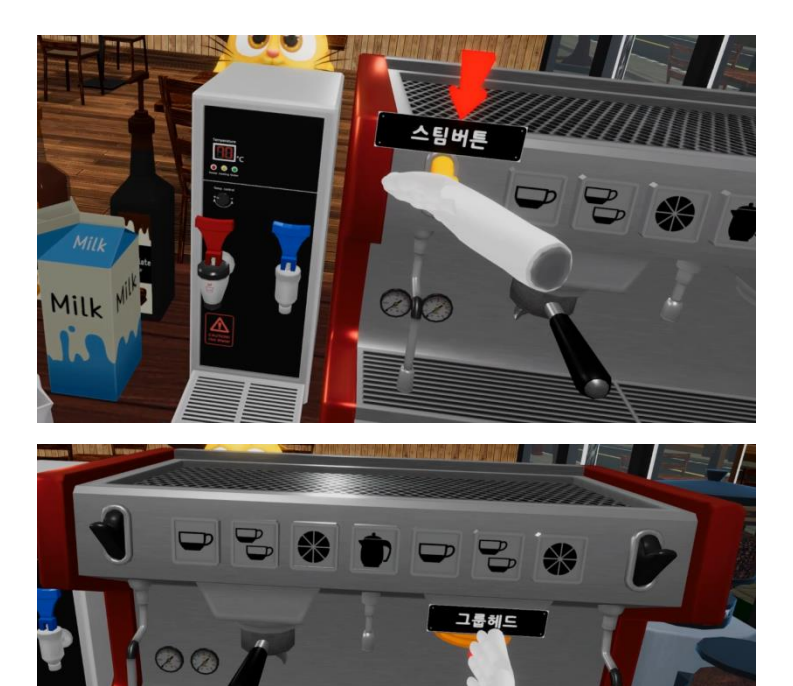

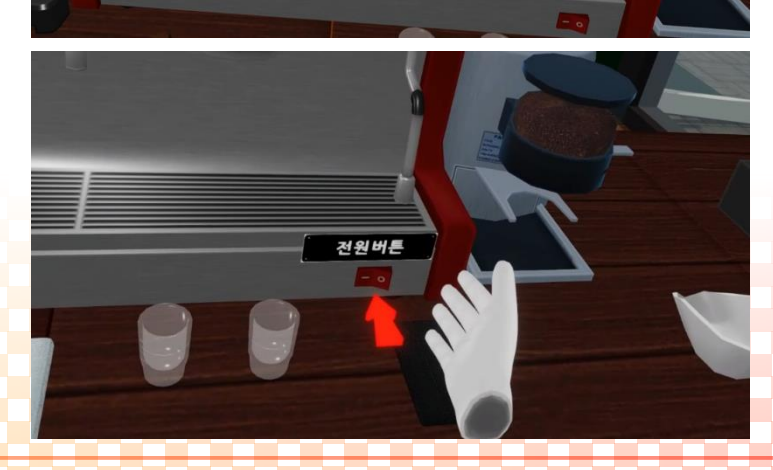

## IV. 게임 소개

#### 1. 학습모드

#### • 에스프레소

- ① 커피머신에 장착되어 있는 포터필터의 손잡이를 잡고 포터필터를 분리합니다.
- ② 포터필터를 그라인더의 포터필터 받침대에 올려놓고 도저 손잡이를 2회 돌려 커피가루를 내린 뒤 탬퍼를 이용하여 탬핑합니다.
- ③ 포터필터를 그룹헤드와 연결하여 커피머신에 장착합니다.
- ④ 에스프레소 샷잔을 2개 준비해두고 에스프레소 추출버튼을 눌러 스프레소를 추출합니다.

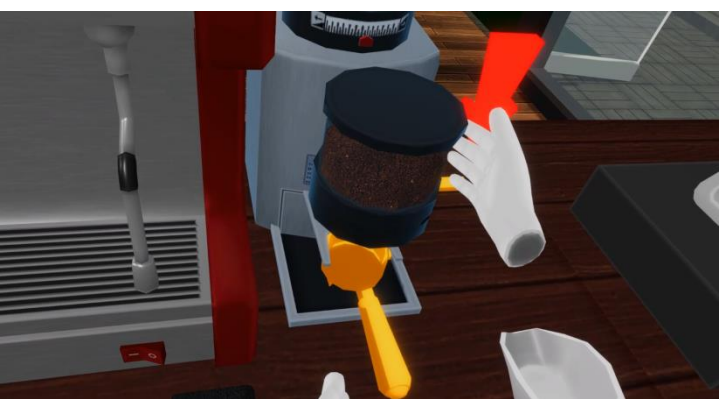

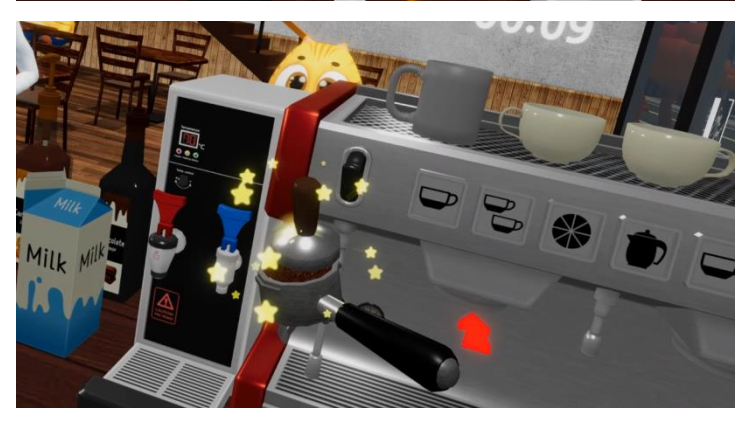

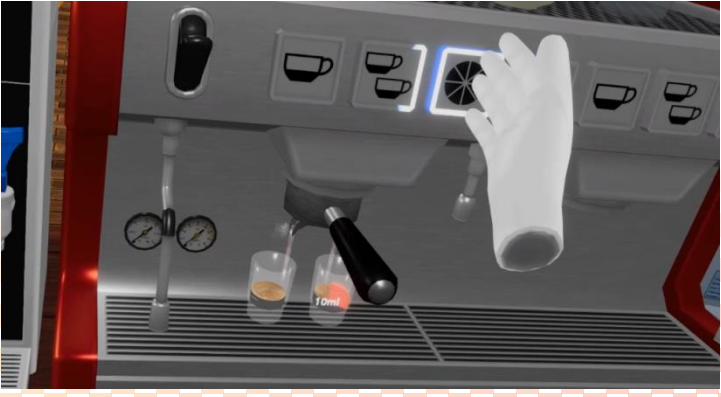

## IV. 게임 소개

### 1. 학습모드

#### • 따뜻한 아메리카노

- ① 에스프레소 추출 활동에서 배운대로 에스프레소를 추출합니다.
- ② 머그잔을 온수기에 내려 놓은 뒤 뜨거운물을 머그잔에 받습니다.
- ③ 추출한 에스프레소를 머그잔에 붓습니다.

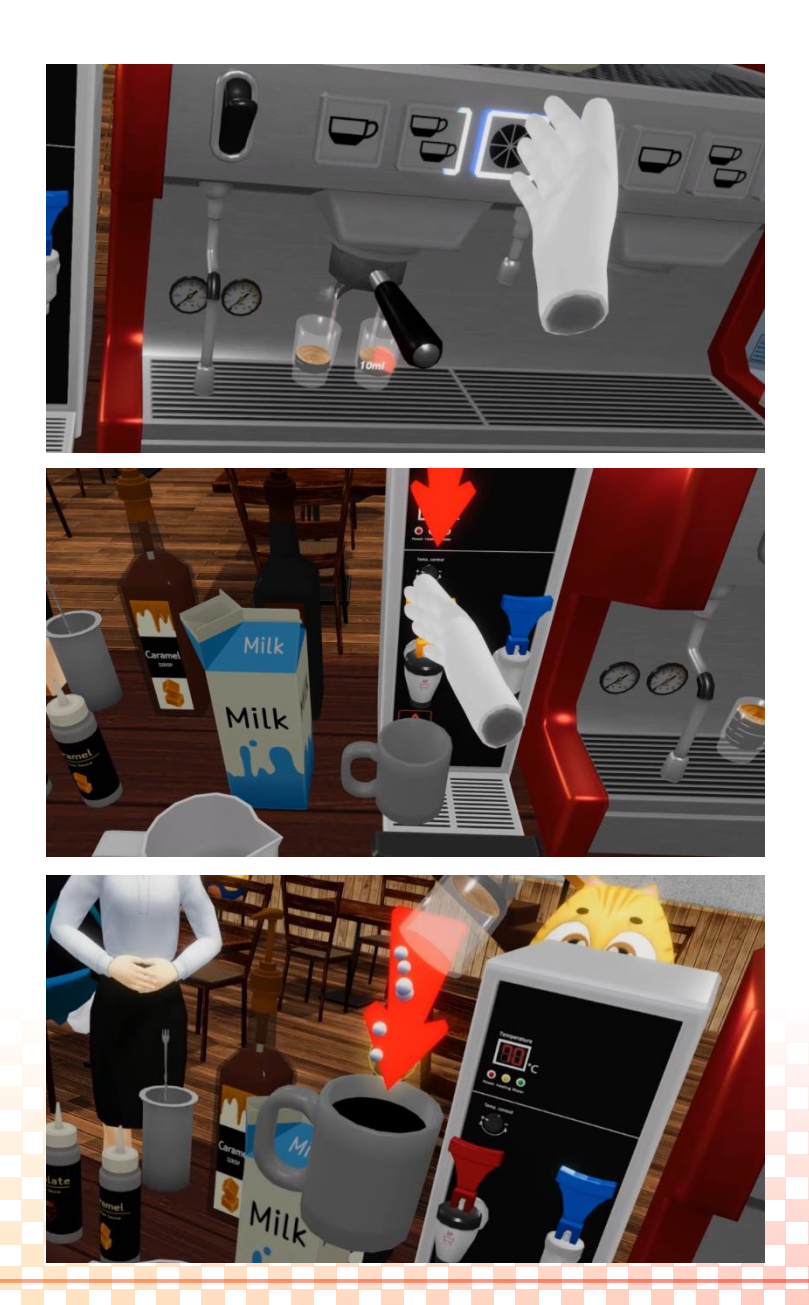

# IV. 게임 소개

## 1. 학습모드

- 아이스 아메리카노
- ① 에스프레소 추출 활동에서 배운대로 에스프레소를 추출합니다.
- ② 아이스 스쿱을 사용하여 제빙기 안에 있는 얼음을 덜어 유리컵에 넣습니다.
- ③ 유리컵을 정수기에 내려 놓은 뒤 차가운 물을 유리컵에 받습니다.
- ④ 추출한 에스프레소를 유리컵에 붓습니다.

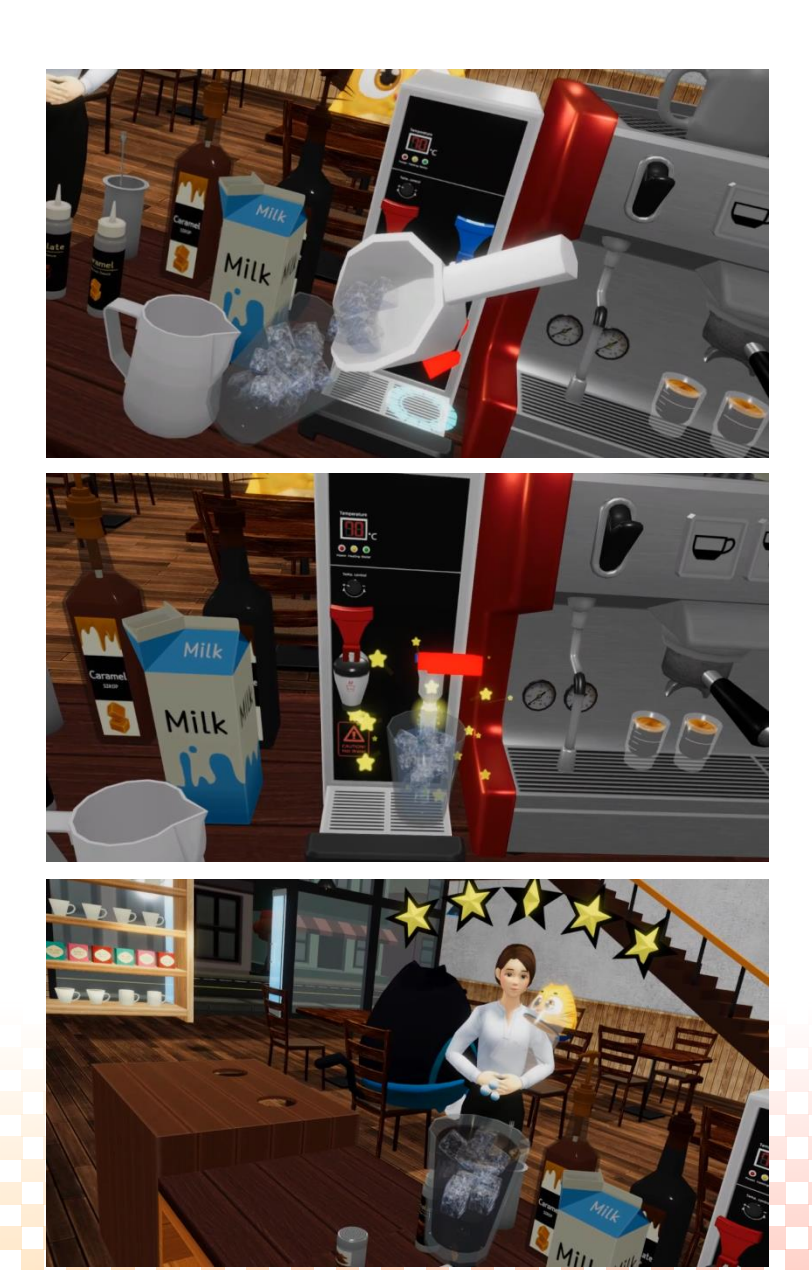

# IV. 게임 소개

#### 1. 학습모드

## 우유 스티밍

- ① 600ml 피쳐에 우유를 2/3 정도 부어줍니다.
- ② 커피 머신에 있는 스팀 레버를 내려 스팀이 정상적으로 나오는지 확인한 뒤 스팀 레버를 올려 스 팀을 종료합니다. 그 후 행주로 스팀노즐을 깨끗하게 닦아줍니다..
- ③ 스팀 레버를 눌러 우유 스티밍을 시작합니다.
- ④ 스티밍이 끝나면 스팀 레버를 올려 스티밍을 종료한 후 행주로 스팀노즐을 깨끗하게 닦아줍니다.

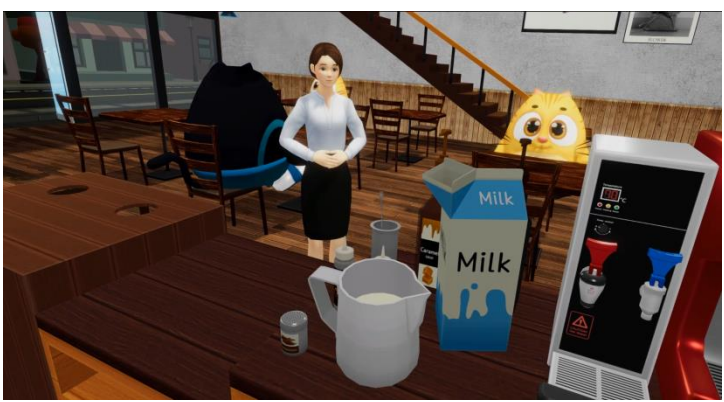

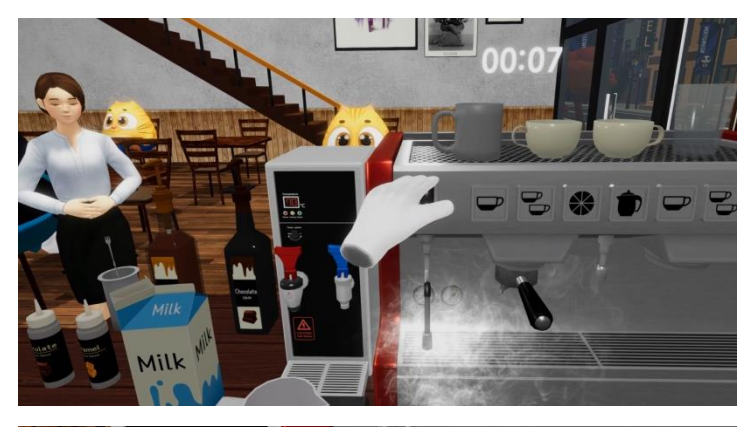

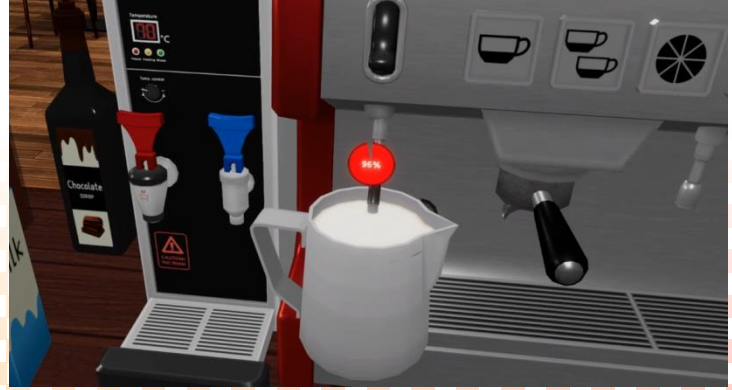

## IV. 게임 소개

## 1. 학습모드

## 카푸치노

- ① 에스프레소 추출 활동에서 배운대로 에스프레소를 추출합니다.
- ② 스티밍 활동에서 배운대로 우유를 스티밍합니다.
- ③ 스티밍된 우유를 카푸치노잔에 천천히 부으면서 우유거품을 만듭니다.
- ④ 우유 거품 위에 시나몬가루를 뿌려줍니다.

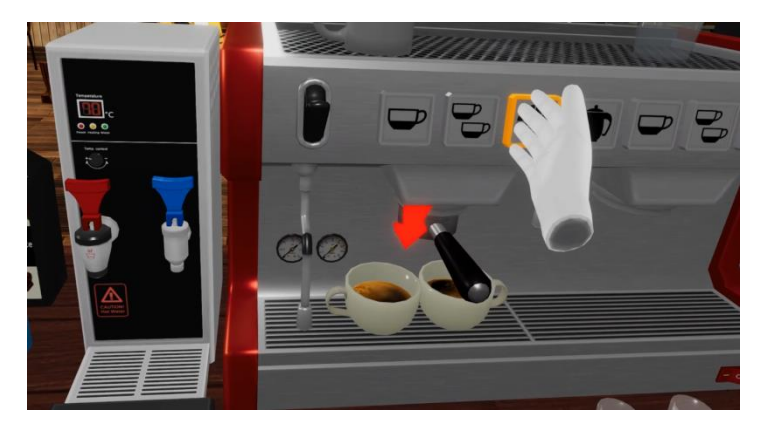

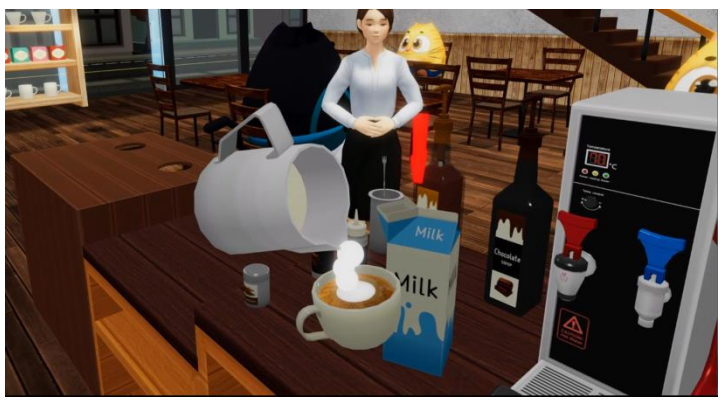

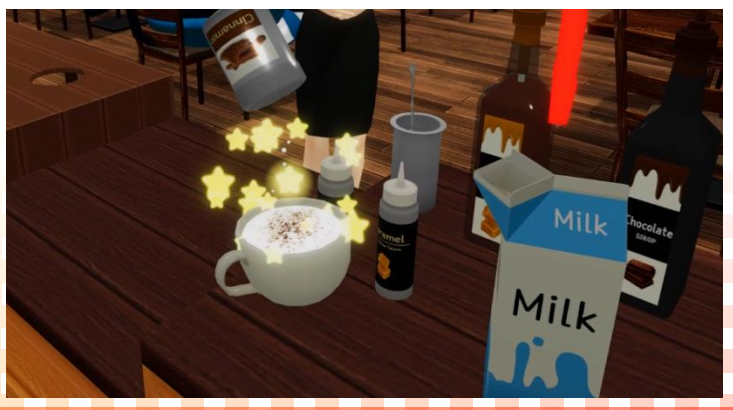

## IV. 게임 소개

#### 1. 학습모드

#### • 카라멜마끼아또

- ① 에스프레소 추출 활동에서 배운대로 에스프레소를 추출한 뒤, 에스프레소를 머그잔에 붓습니다.
- ② 카라멜 소스를 한번 펌프하여 카라멜 소스를 머그잔에 넣고 바 스푼으로 잘 젓습니다.
- ③ 스티밍 활동에서 배운대로 우유를 스티밍합니다.
- ④ 스티밍된 우유를 머그잔에 천천히 부으면서 우유거품을 만듭니다
- ⑤ 카라멜 드리즐통을 들어 우유 거품 위에 카라멜 소스를 뿌려줍니다.

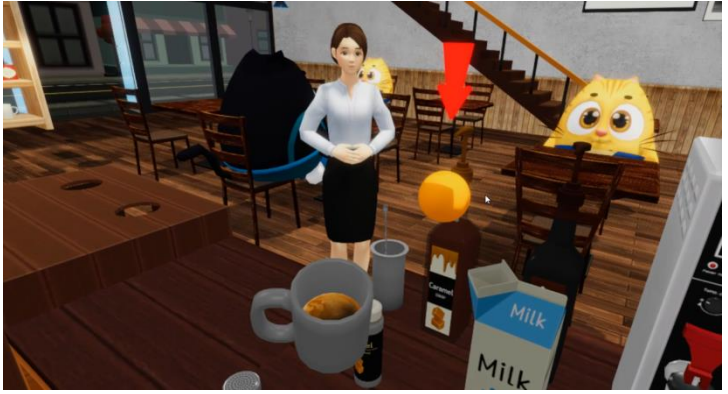

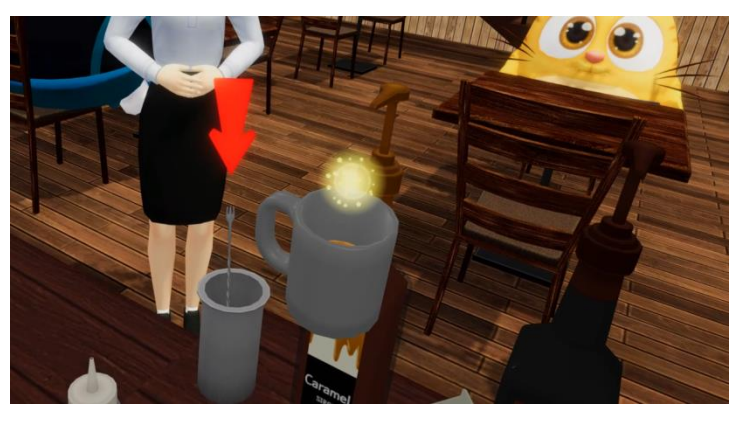

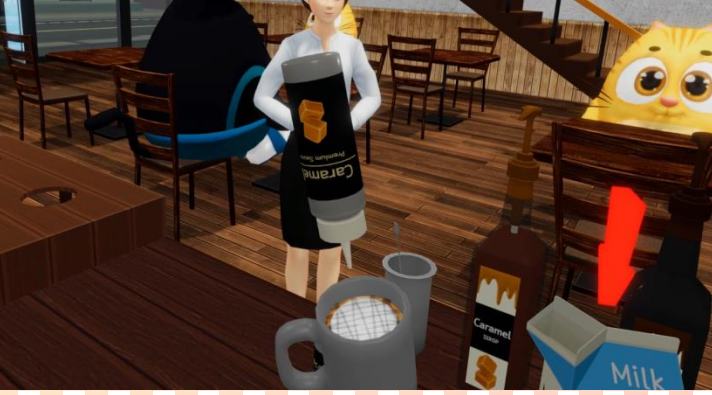

## IV. 게임 소개

#### 1. 학습모드

#### • 카페모카

- ① 에스프레소 추출 활동에서 배운대로 에스프레소를 추출한 뒤, 에스프레소를 머그잔에 붓습니다.
- ② 초콜릿 소스를 한번 펌프하여 초콜릿 소스를 머그잔에 넣고 바 스푼으로 잘 젓습니다.
- ③ 스티밍 활동에서 배운대로 우유를 스티밍합니다.
- ④ 스티밍된 우유를 머그잔에 천천히 부으면서 우유거품을 만듭니다
- ⑤ 초콜릿 드리즐통을 들어 우유 거품 위에 초콜릿 소스를 뿌려줍니다.

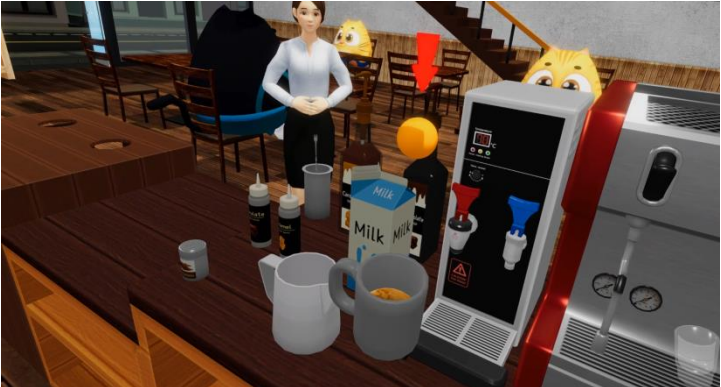

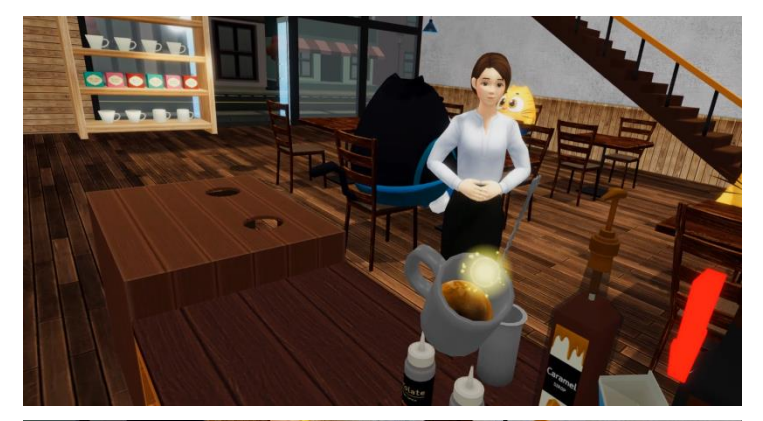

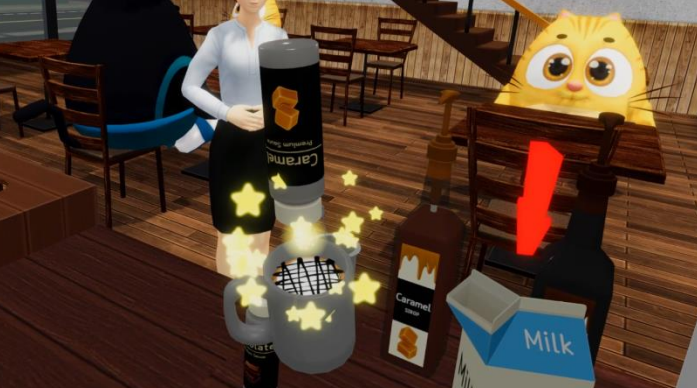

## IV. 게임 소개

## 1. 학습모드

## 정리정돈

- ① 포터필터 안에 남아 있는 커피 찌거기를 넉박스 안에 버립니다.
- ② 검은색 행주로 포터필터를 닦아 남아 있는 커피 찌거기를 제거합니다.
- ③ 포터필터를 그룹헤드에 장착하여 보관합니다.
- ④ 커피머신 앞에 놓여진 행주로 커피머신과 그라인더 주변을 닦아줍니다.

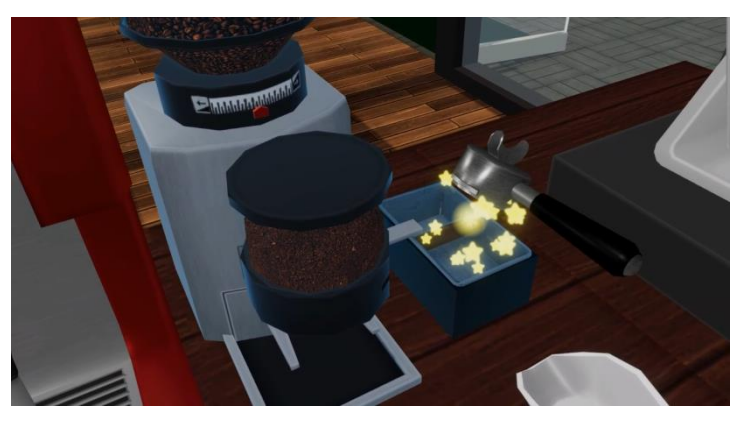

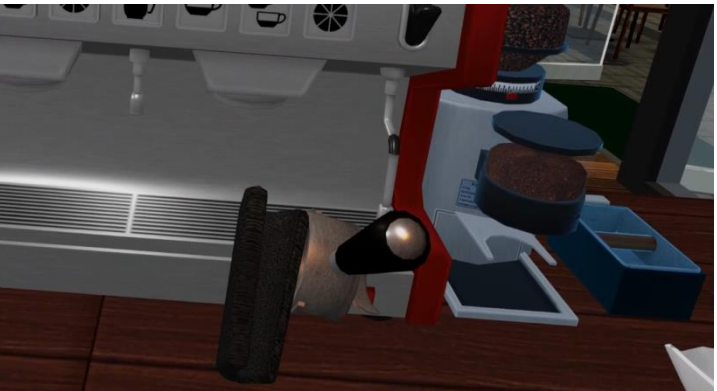

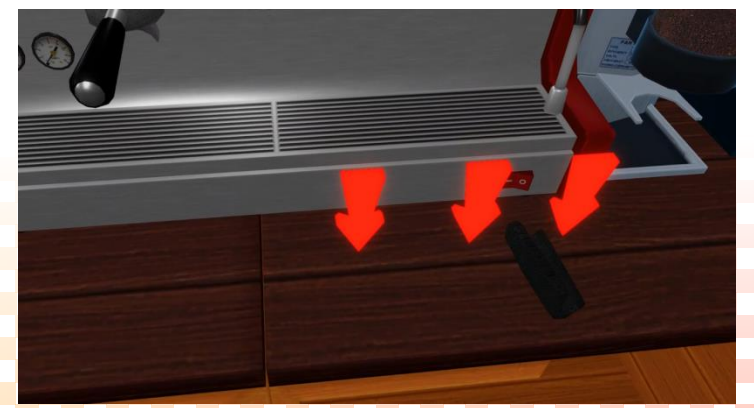

## IV. 게임 소개

## 1. 학습모드

## • 설거지

- ① 싱크대의 수도꼭지를 열어 물을 틀어줍니다.
- ② 수세미에 세제를 묻혀 수세미에 거품을 만듭니다.
- ③ 싱크대에 있는 컵과 접시를 수세미로 닦은 후 흐르는 물에 행구어 거품을 제거합니다.
- ④ 설거지한 컵과 접시를 식기 건조대로 옮겨줍니다.

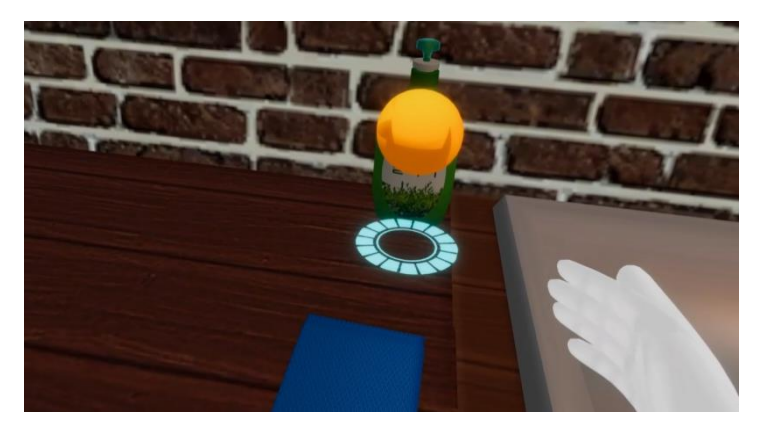

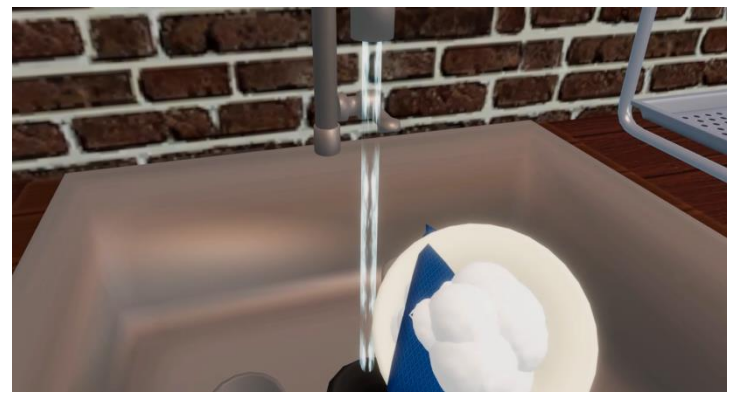

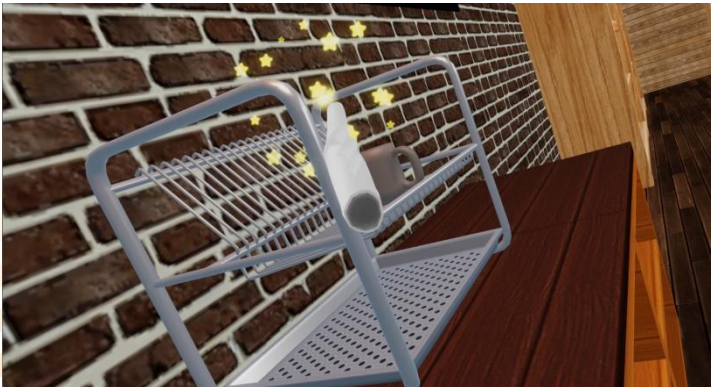

# IV. 게임 소개

## 1. 학습모드

## • 고객응대

- ① 손님이 주문한 메뉴와 결제 방식을 듣고 기억합니다.
- ② 포스기 화면에서 손님이 주문한 메뉴를 터치합니다.
- ③ 포스기 화면에서 손님이 원한 결제방식을 터치합니다.

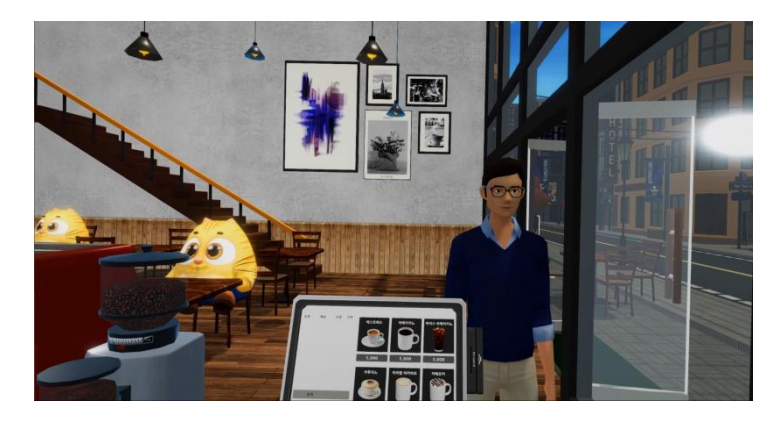

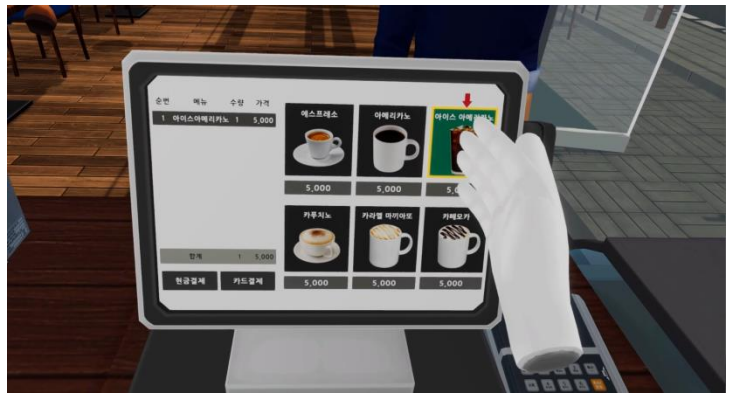

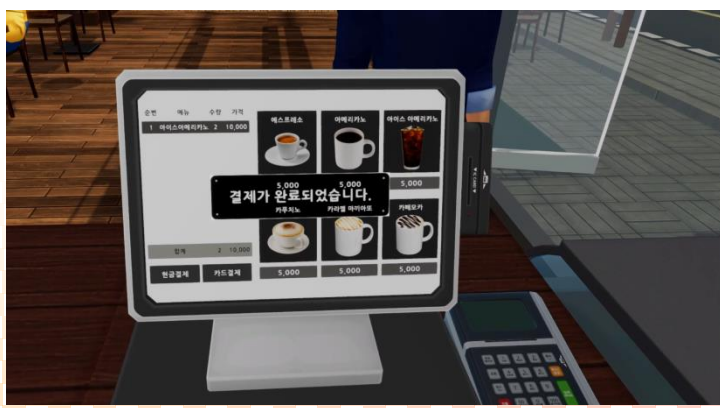

# IV. 게임 소개

## 2. 시험 모드

• 시험모드는 바리스타2급 실기시험과 동일한 형식으로 구성되어 있으며, 실제 시험전에 모의 시 험 연습으로 사용할 수 있습니다. 모의시험 결과 70점이상이면 자격증이 수여됩니다.

| 활동메뉴 | 세부활동        | 설명                  |
|------|-------------|---------------------|
| 실기시험 | 시험안내        | 바리스타 시험에 대한 설명      |
|      | 에스프레소 4잔 추출 | 에스프레소 4잔 추출         |
|      | 카푸치노 4잔 제작  | 카푸치노 4잔 만들기         |
|      | 시험결과        | 시험 결과표시 및 바리스타자격증수여 |

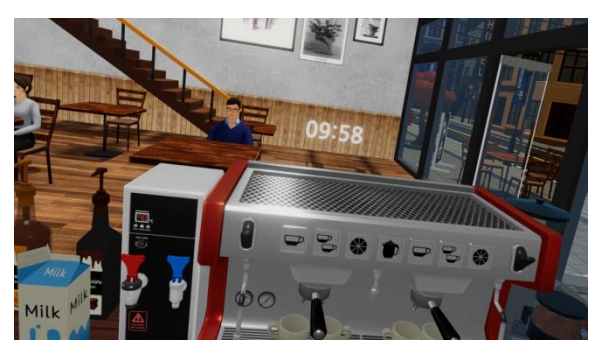

<시험시작: 10분 경과시간 표시>

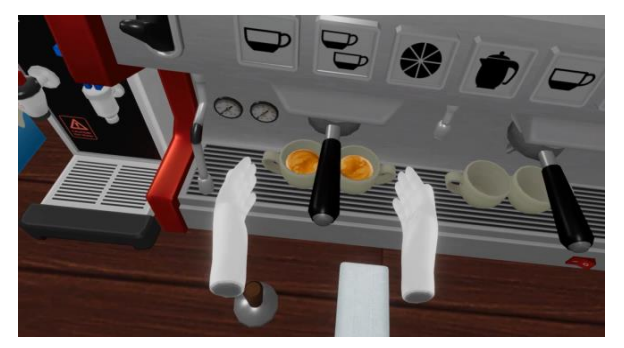

<에스프레소 4잔 추출>

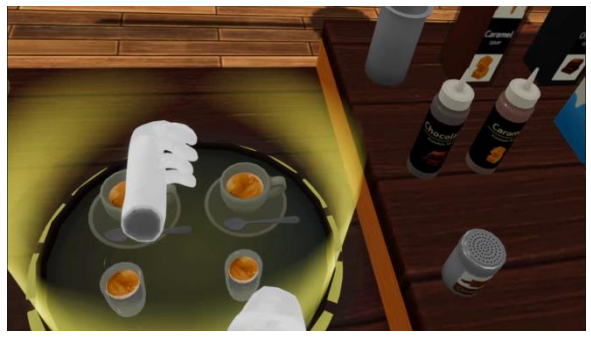

12

<추출한 에스프레소를 쟁반에 놓으면 자동 전달됨 > < < 공가위원에게 전달된 에스프레소>

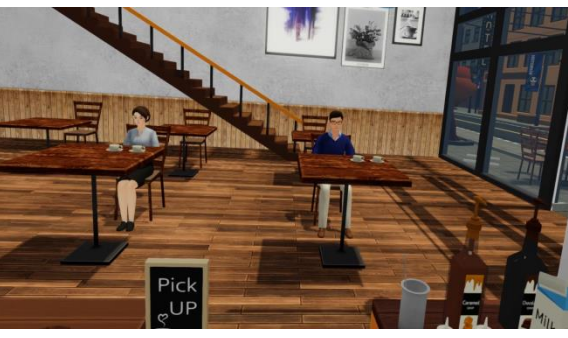

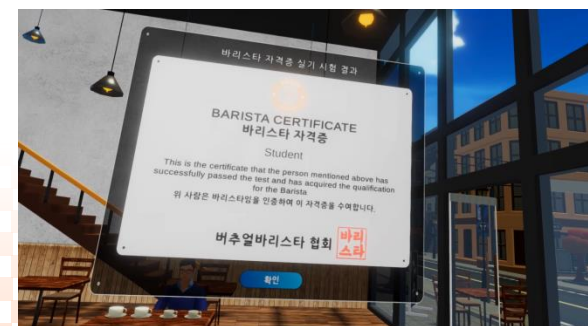

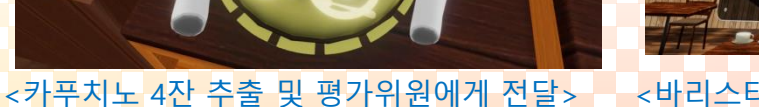

<바리스타 자격증 취득: 시험점수 70점이상<mark>1</mark>9

# IV. 게임 소개

## 3. 자유 모드

- 시험모드를 통과하면, 직접 카페를 열어 커피를 제작하면서 손님응대를 할 수 있는 게임 형태의 프로그램 입니다. 게임에 너무 집중되지 않도록 5분의 시간제한이 있습니다.
- 특히, 힐링모드를 제공하여, 자폐나 발달장애학생이 편안하게 음악과 배경을 즐길 수 있도록 하 였습니다.

| 구분   | 활동명          | 설명                          |
|------|--------------|-----------------------------|
| 게임테마 | 멋진도시         | 도시에서 커피제작 및 카페영업 (5분)       |
|      | 열대해변         | 열대섬 해변에서 커피제작 및 카페영업 (5분)   |
|      | 겨울왕국         | 눈쌓인 겨울왕국에서 커피제작 및 카페영업 (5분) |
| 무한모드 | 멋진도시 무한모드    | 시간제한 없이 HP가 0이될때까지 무한게임     |
|      | 열대해변 무한모드    | 시간제한 없이 HP가 0이될때까지 무한게임     |
|      | 겨울왕국 무한모드    | 시간제한 없이 HP가 0이될때까지 무한게임     |
| 무한모드 | 크리스마스테마 무한모드 | 시간제한없이 계속게임 플레이 가능          |

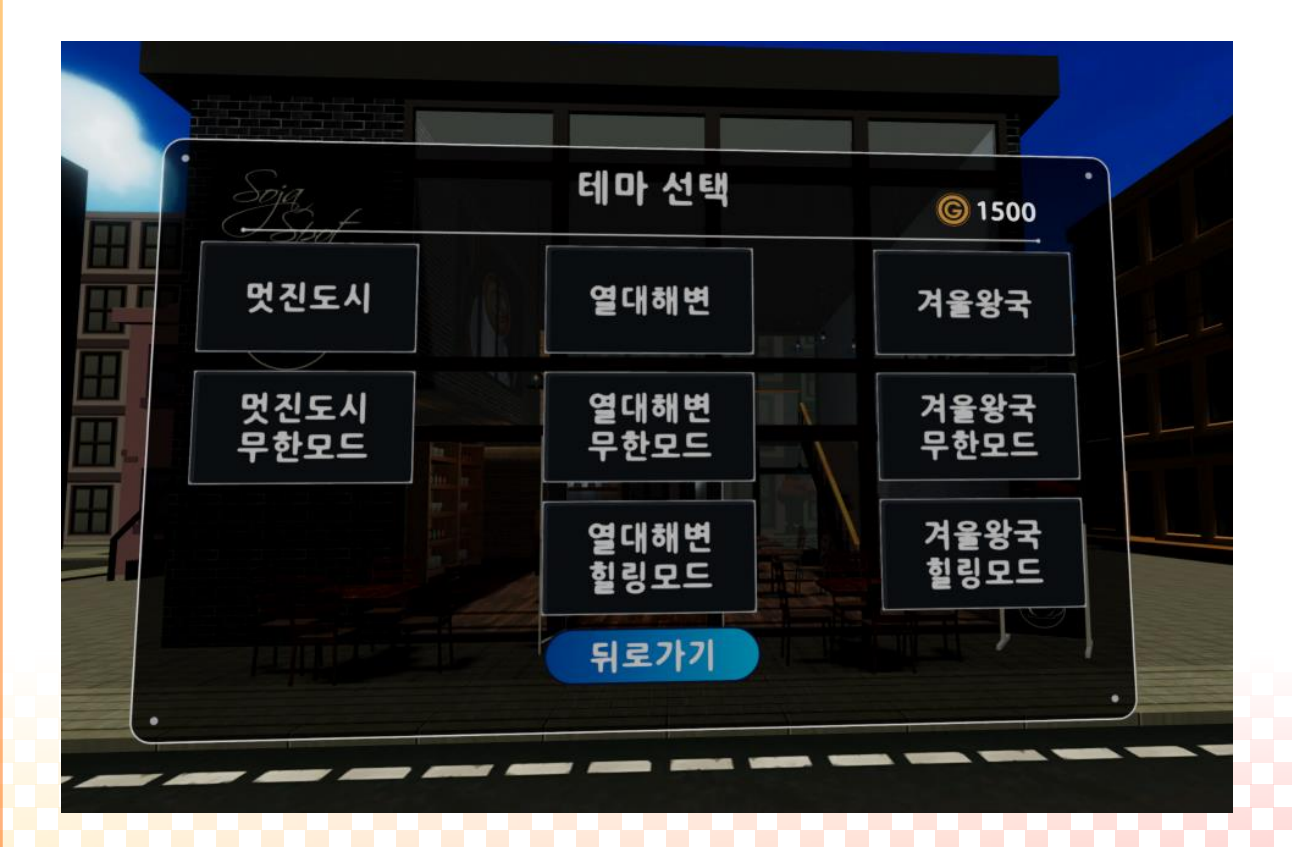

## IV. 게임 소개

## 3. 자유 모드

- 손님이 커피를 주문하면, 유저는 학습활동에서 배운대로 주문한 커피를 제작후, 커피머신 왼쪽에 있는 쟁반에 주문한 커피를 올려 놓고 완료벨을 눌러 완성을 알립니다.
- 손님의 대기시간 (그래프와 숫사로 표시)안에 커피를 제공하지 않으면 손님은 화를 내고 나가며, 유저의 HP는 1개 사라집니다.
- 쟁반위에 잘못된 레시피의 커피를 올려놓고 벨을 누르면, 제작 실패판정이 나며 HP가 1개 사라 집니다.
- 초기에 주어지는 5개의 HP를 모두 소모하면, 게임은 즉시 종료되며, 스코어보드가 나옵니다.

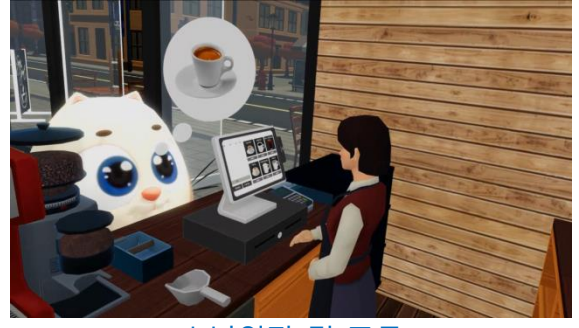

< 손님입장 및 주문>

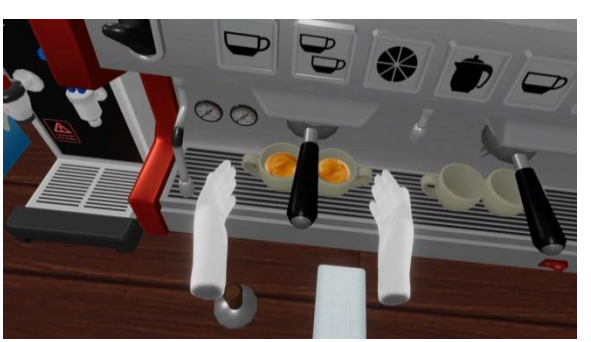

< 커피추출 및 커피음료 만들기>

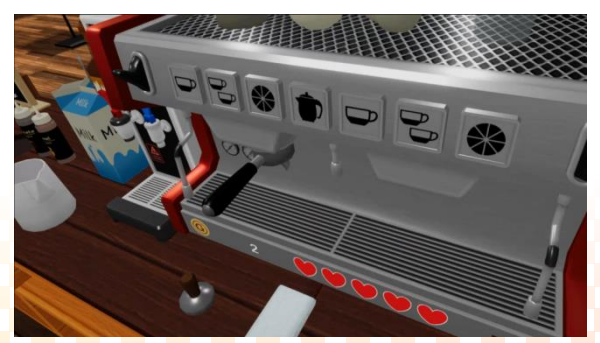

< 하단 UI: 획득골드 및 현재 HP표시>

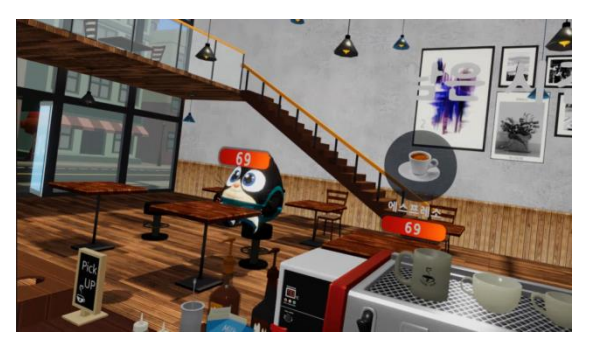

< 주문음료 확인. 대기시간 감소시작>

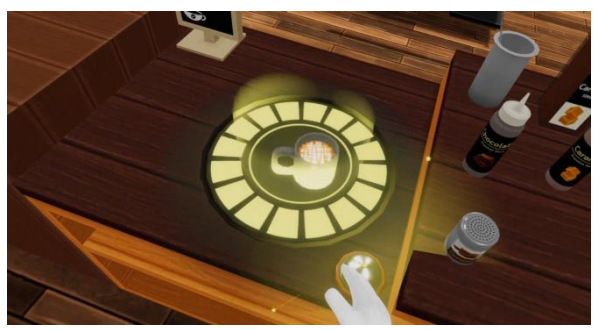

< 완료된 커피를 왼쪽 쟁반에 놓고 완료벨 클릭>

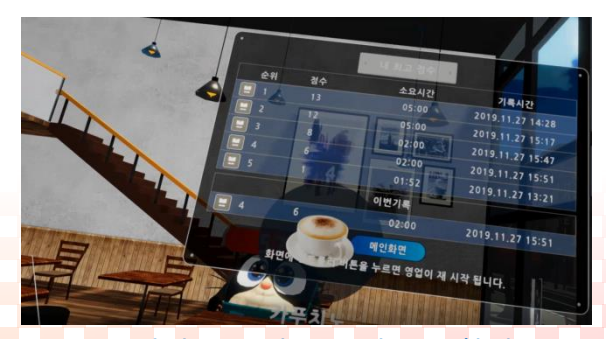

< 게임종료 및 스코어보드 확인>

## IV. 게임 소개

#### 3. 힐링모드

- 버추얼 바리스타에서는 장애학생들의 정서안정과 스트레스 감소를 위하여 힐링모드를 제공하고 있습니다. 힐링모드는 게임을 하는 메뉴가 아니라, 가상현실 내에서 편안하고 아름다운 배경과 심신을 안정시키는 음악을 들으면서 쉬는 활동입니다.
- "열대해변 테마"의 힐링모드에서, 유저는 열대섬의 바닷가에 서서 평화로운 바닷가와 파라솔, 야 자나무들을 바라보며, 조용한 힐링음악을 감상합니다. 배경음악과 더불어 잔잔한 파도소리가 드 립니다.
- "겨울왕국 테마"의 힐링모드에서, 유저는 눈내리는 숲속을 배경으로, 크리스마스 캐롤과 함께 오 로라가 빛나는 고요한 밤을 즐길 수 있습니다.
- 힐링모드에서 콘트롤러를 클릭하면, 카페문이 밝게 빛납니다. 이때, 카페문을 클릭하면 다시 메 인 메뉴로 복귀할 수 있습니다.

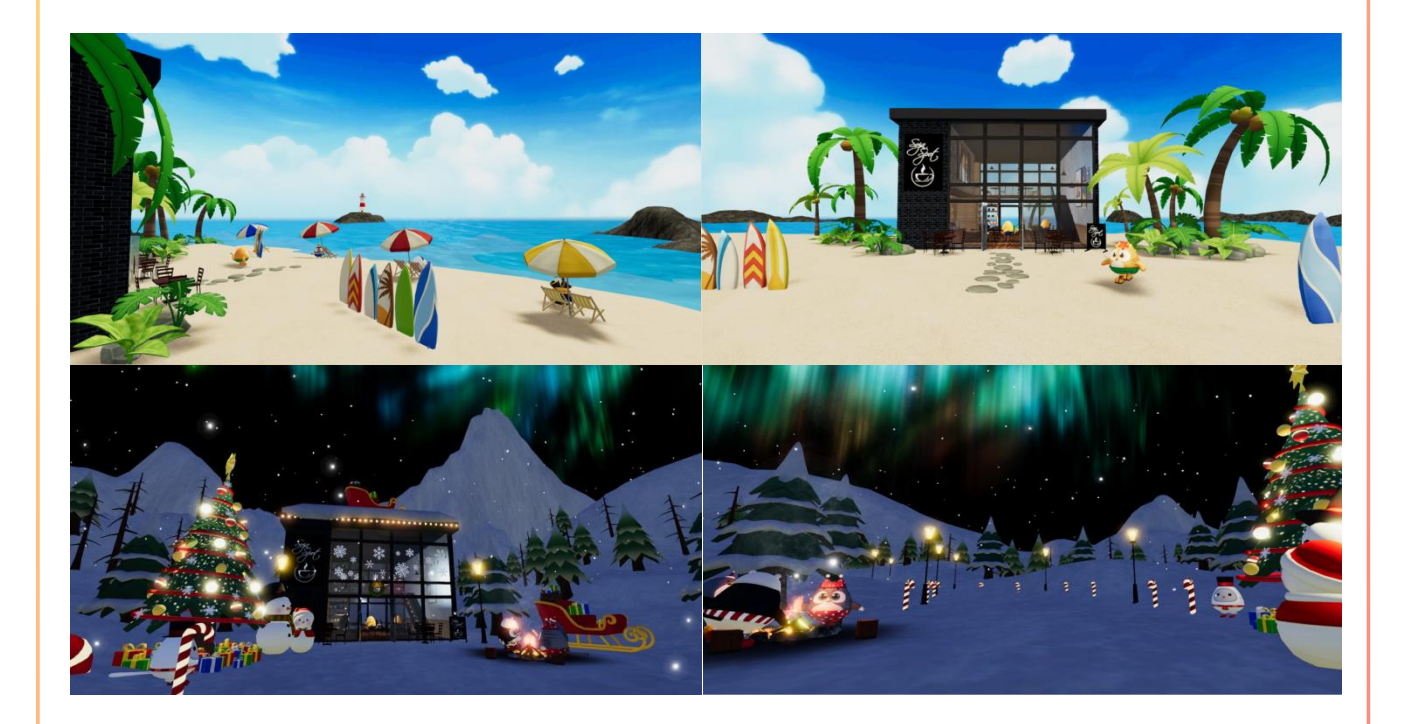

## V. 활용 및 지원안내

#### 1. 홈페이지 안내 및 기술지원 안내

- 버추얼바리스타는 소프트젠이 제공하는 가상현실 교육프로그램 홈페이지에 접속하시면 더욱 자 세한 정보와 프로그램을 확인하실 수 있습니다.
- <u>http://solve.softzen.co.kr</u>
- 홈페이지에서는 소프트젠이 제공하는 여러가지 가상현실 교육프로그램을 다운로드받아 체험판 을 사용해보실 수 있습니다.
- 버추얼바리스타 관련 라이선스 구입문의나 기술지원 안내가 필요하시면ㄴ, 아래 연락처로 문의 바랍니다.
  - 영업담당 : 김연표(대표)
  - 전화 : 02-6462-0420
  - 이메일 : ypkim@softzen.co.kr

#### 2. 설치 및 이용 방법 동영상

- 가상현실 설치방법에 대하여, 자세한 안내는 당사에서 제공하는 동영상에서 자세히 안내받으실 수 있습니다.
- https://youtu.be/um0xGjs5oal

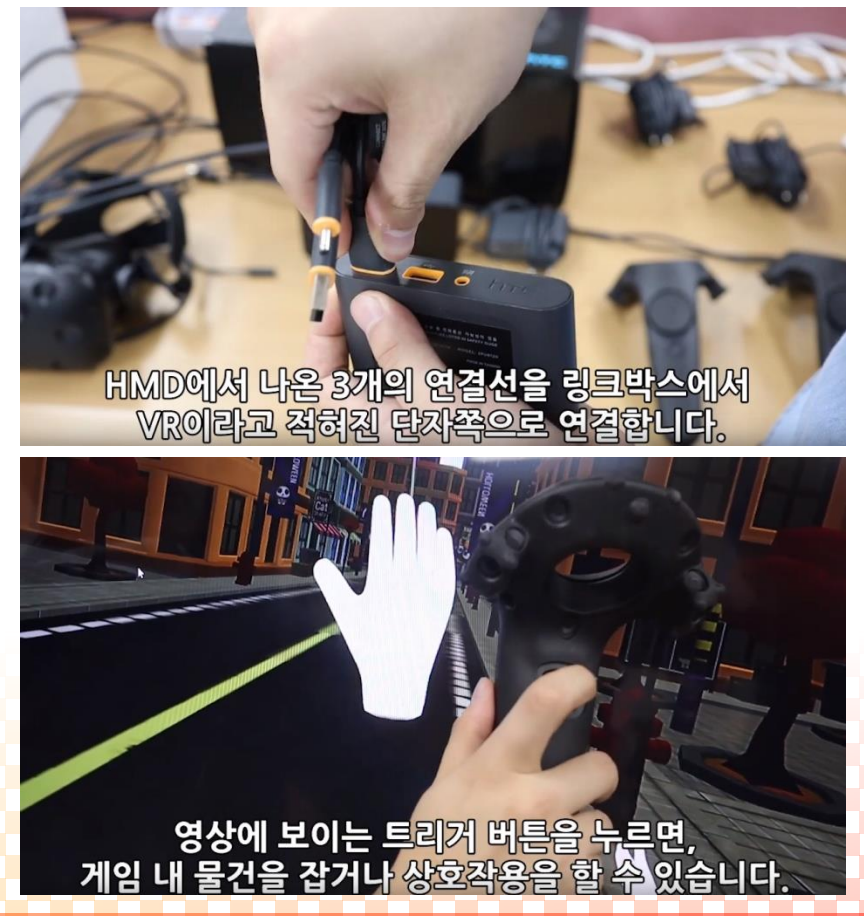